## **Webassign Instructions**

www.webassign.net/login.html

## Click on I HAVE A CLASS KEY.

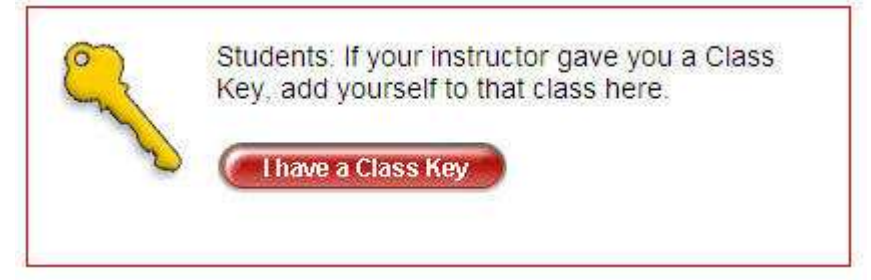

Enter in the Class Key given by your instructor. **Replace the x's in the dialog below** with the numbers given by your instructor. Click Submit.

| Class Key                                  |                                   |                                  |                                                                                |  |
|--------------------------------------------|-----------------------------------|----------------------------------|--------------------------------------------------------------------------------|--|
| Enter the Class<br>complete this o<br>page | Key that you reance. After you ha | ceived from yo<br>ave created yo | ur instructor. You will only need to<br>ur account, you can log in on the main |  |
| Class Key                                  |                                   |                                  | 12                                                                             |  |
| tamu                                       | XXXXX                             | XXXXX                            |                                                                                |  |
| Class Keys gen                             | erally start with a               | an institution c                 | ode, followed by two sets of four digits.                                      |  |

Verify the course section and instructor. Click YES... if it is your course. If it is not, check with the instructor and try again.

| conf chas mornation                                                    |                         |
|------------------------------------------------------------------------|-------------------------|
| Your Class Key has been n                                              | ecognized.              |
| erify that this is your class info                                     | mation                  |
| STAT 30<br>Instructor: <b>Hereitan</b><br>Texas A&M University, Colleg | ge Station              |
| Voc this is my class                                                   | No this is not my class |

If you do not have a webassign account, select the option to create an account. If you already have a webassign account, select the appropriate option and enter your login information. Click Continue.

|                                                                                                    | <ul> <li>I need to create a WebAssign account.</li> <li>I already have a WebAssign account.</li> </ul> |        |
|----------------------------------------------------------------------------------------------------|----------------------------------------------------------------------------------------------------|--------|
| <ul> <li>I need to create a WebAssign account.</li> <li>I already have a WebAssign account.</li> </ul> | Usernam<br>Institution<br>Password                                                                     | e      |
| Continue Cancel                                                                                        | Continue                                                                                               | Cancel |

If you need to create the Webassign account, fill out the form and click CREATE MY ACCOUNT. Once your account has been created, you can log in with your new account information. Be sure to use "tamu" as the Institution value.